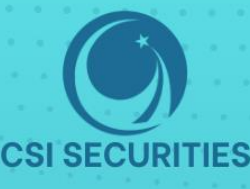

## HƯỚNG DÂN Mở TÀI KHOẢN GIAO DỊCH VÀ TÀI KHOẢN KÝ QUỹ

TẠI CHỨNG KHOÁN CSI

### CÔNG TY CỔ PHẦN CHỨNG KHOÁN KIẾN THIẾT VIỆT NAM (CSI)

- 🕐 Hà Nội: Tầng 11, Tòa nhà TNR, 54A Nguyễn Chí Thanh, Phường Láng Thượng, Quận Đống Đa, Hà Nội Tel: 024 3926 0099 🖥 Phone: (+84) 886 998 288
- Chi nhánh HCM: Tầng 20, Tòa nhà TNR, 180 192 Nguyễn Công Trứ, Phường Nguyễn Thái Bình, Quận 1, Thành phố Hồ Chí Minh Tel: (+84) 28 3915 1229

🖂 Email: online@vncsi.com.vn

() Website: vncsi.com.vn

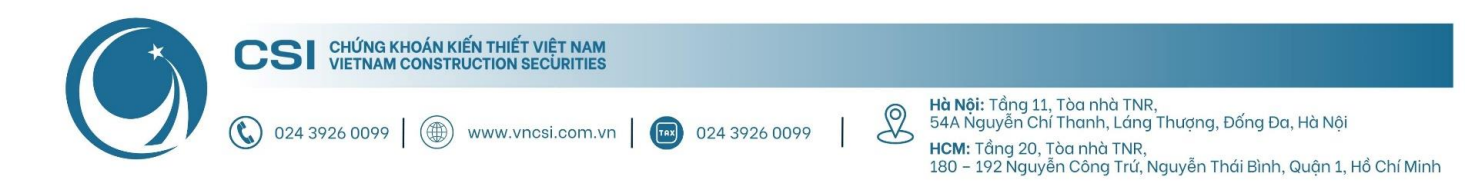

## Hướng dẫn mở tài khoản giao dịch và ký quỹ tại CSI

| 1.    | Hướng dẫn tải ứng dụng                                            | 3 |
|-------|-------------------------------------------------------------------|---|
| 2.    | Hướng dẫn mở tài khoản giao dịch chứng khoán                      | 4 |
| 2.1.  | Mở tài khoản trực tiếp tại quầy của CSI                           | 4 |
| 2.2.  | Mở tài khoản qua App CSI Mobile                                   | 4 |
| 3.    | Hướng dẫn hoàn thiện hồ sơ mở tài khoản giao dịch chứng khoán     | 7 |
| 4.    | Hướng dẫn mở tài khoản giao dịch ký quỹ                           |   |
| 4.1.  | Mở tài khoản trực tiếp tại quầy của CSI                           |   |
| 4.2.  | Mở tài khoản online                                               |   |
| Phụ l | ục: Hướng dẫn hoàn thiện hồ sơ mở tài khoản giao dịch chứng khoán |   |

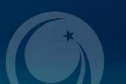

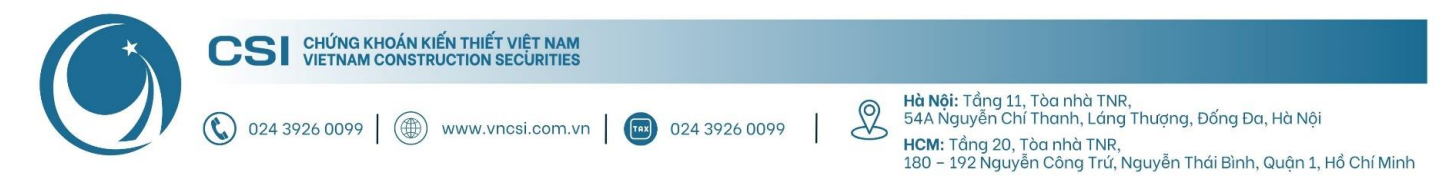

#### 1. Hướng dẫn tải ứng dụng

Bước 1: Truy cập Link tải app CSI Mobile

- iOS: https://apps.apple.com/au/app/vncs-mobile/id1454204341
- Android: <u>https://play.google.com/store/apps/details?id=com.vn.vncsmts</u>

Bước 2: Nhấn "Cài đặt" để tải ứng dụng về máy

**Lưu ý:** Cho phép ứng dụng gửi tin nhắn để nhận được thông báo về biến động số dư, lệnh giao dịch và OTP trong quá trình giao dịch.

#### Phiên bản iOS

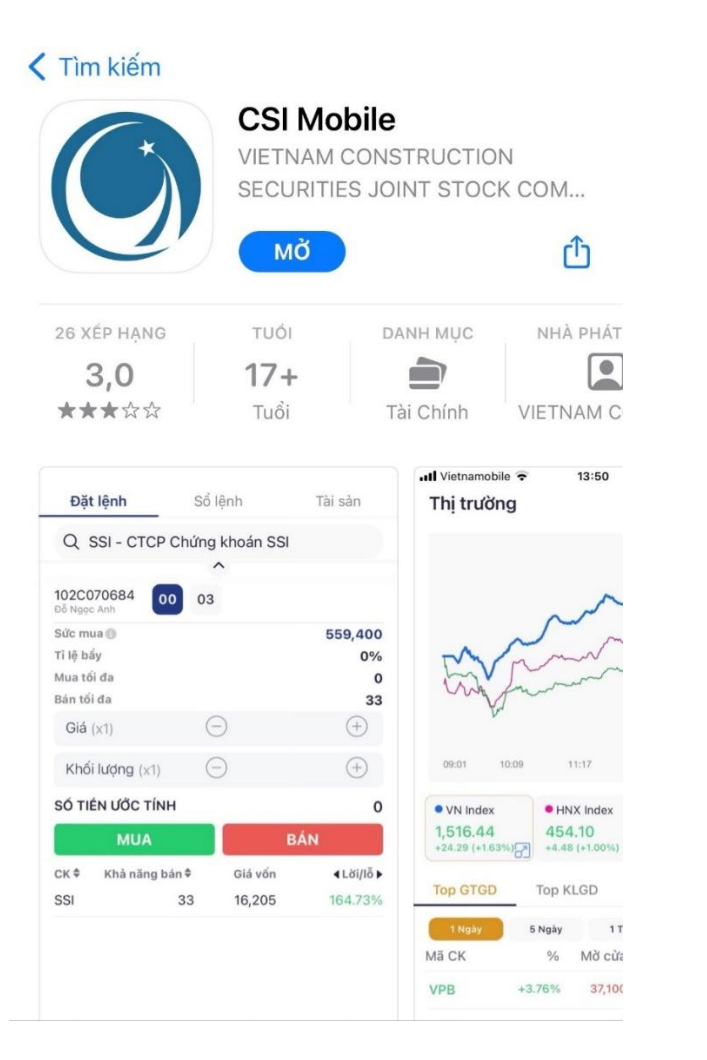

#### Q : ~ **CSI** Mobile CÔNG TY CỔ PHẦN CHỨNG KHOÁN KIẾN THIẾT VIỆT NAM ¥ 3+ 3.4\* 43 MB Phù hợp cho 3 tuố 53 bài đánh giá 🛈 Cài đặt Về ứng dụng này $\rightarrow$ Ứng dụng giao dịch chứng khoán của Công ty Cổ Phần Chứng Khoán Kiến Thiết VN Tài chính An toàn dữ liệu $\rightarrow$ Sự an toàn bắt đầu từ việc nắm được cách nhà phát triển thu thập và chia sẻ dữ liệu của

Phiên bản Android

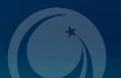

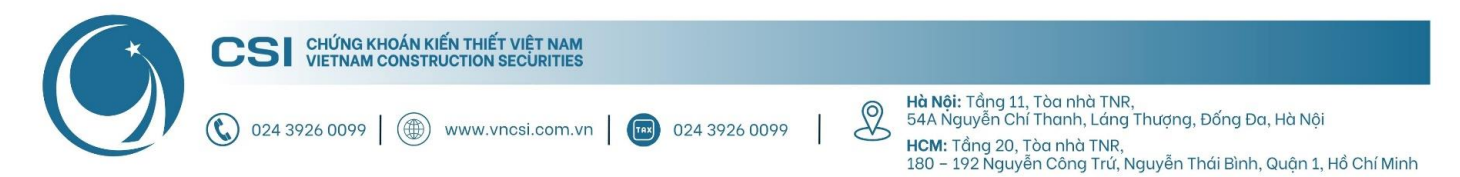

#### 2. Hướng dẫn mở tài khoản giao dịch chứng khoán

#### 2.1. Mở tài khoản trực tiếp tại quầy của CSI

Khi mở tài khoản trực tiếp, Khách hàng chỉ cần mang theo CMT/CCCD còn hiệu lực đến quầy giao dịch của CSI tại:

- Hội sở: Tầng 11, Tòa nhà TNR, 54A Nguyễn Chí Thanh, Phường Láng Thượng, Quận Đống Đa, Hà Nội
- Chi nhánh HCM: Tầng 20, Tòa nhà TNR, 180 192 Nguyễn Công Trứ, Phường Nguyễn Thái Bình, Quận 1, Thành phố Hồ Chí Minh

#### 2.2. Mở tài khoản qua App CSI Mobile

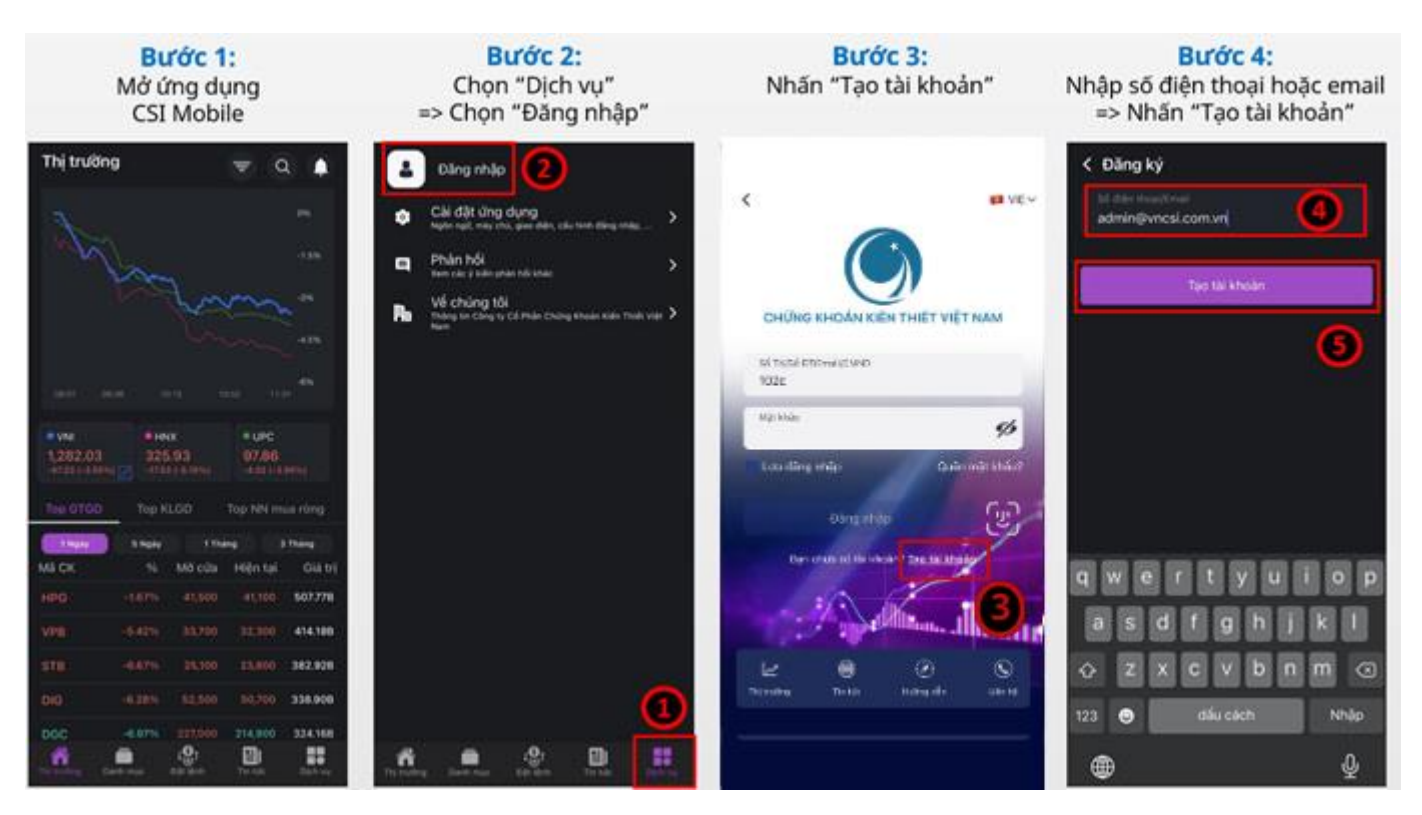

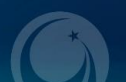

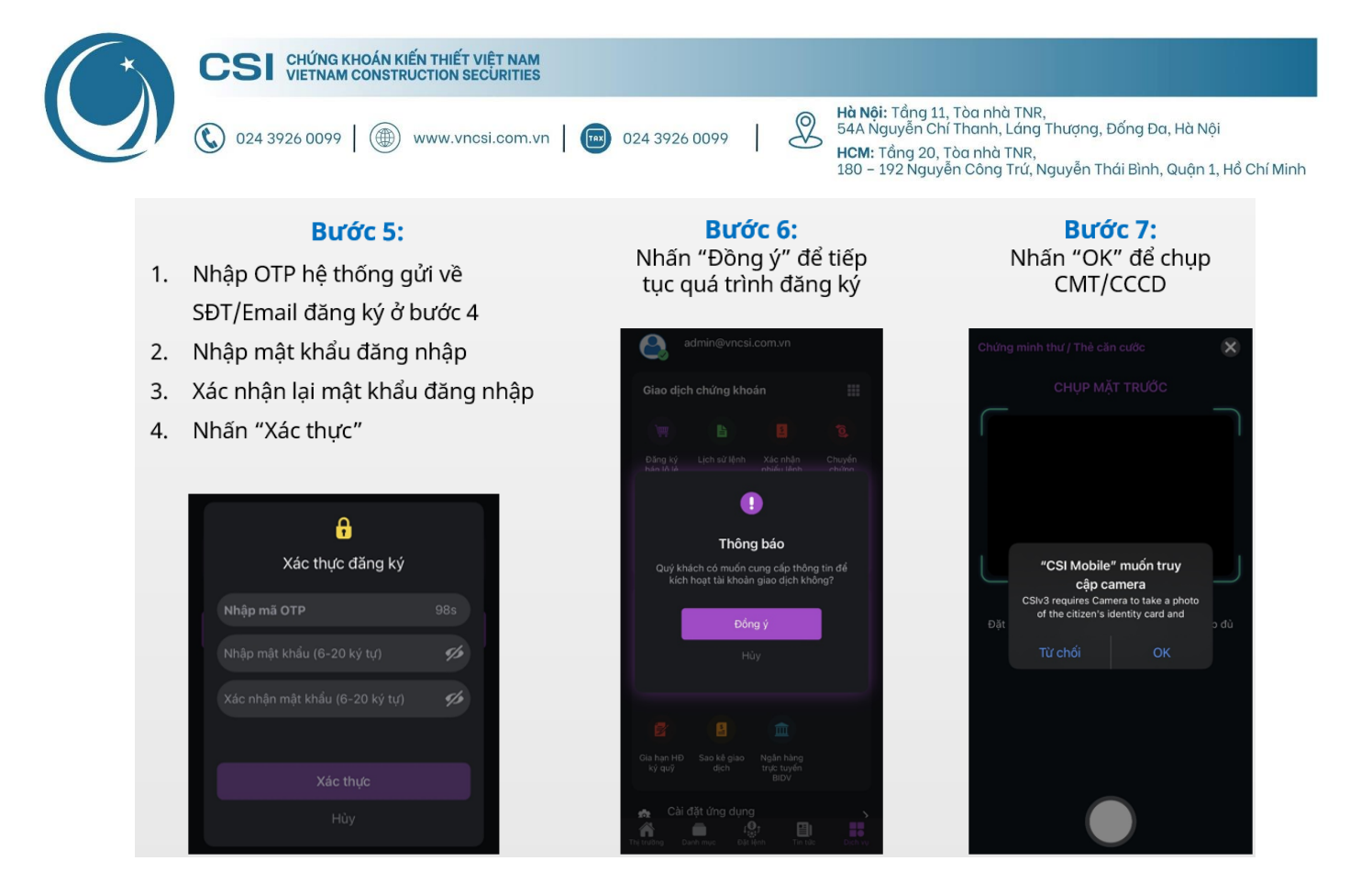

Trong trường hợp bỏ qua bước 6, để tiếp tục đăng ký mở tài khoản, Khách hàng thao tác như hướng dẫn:

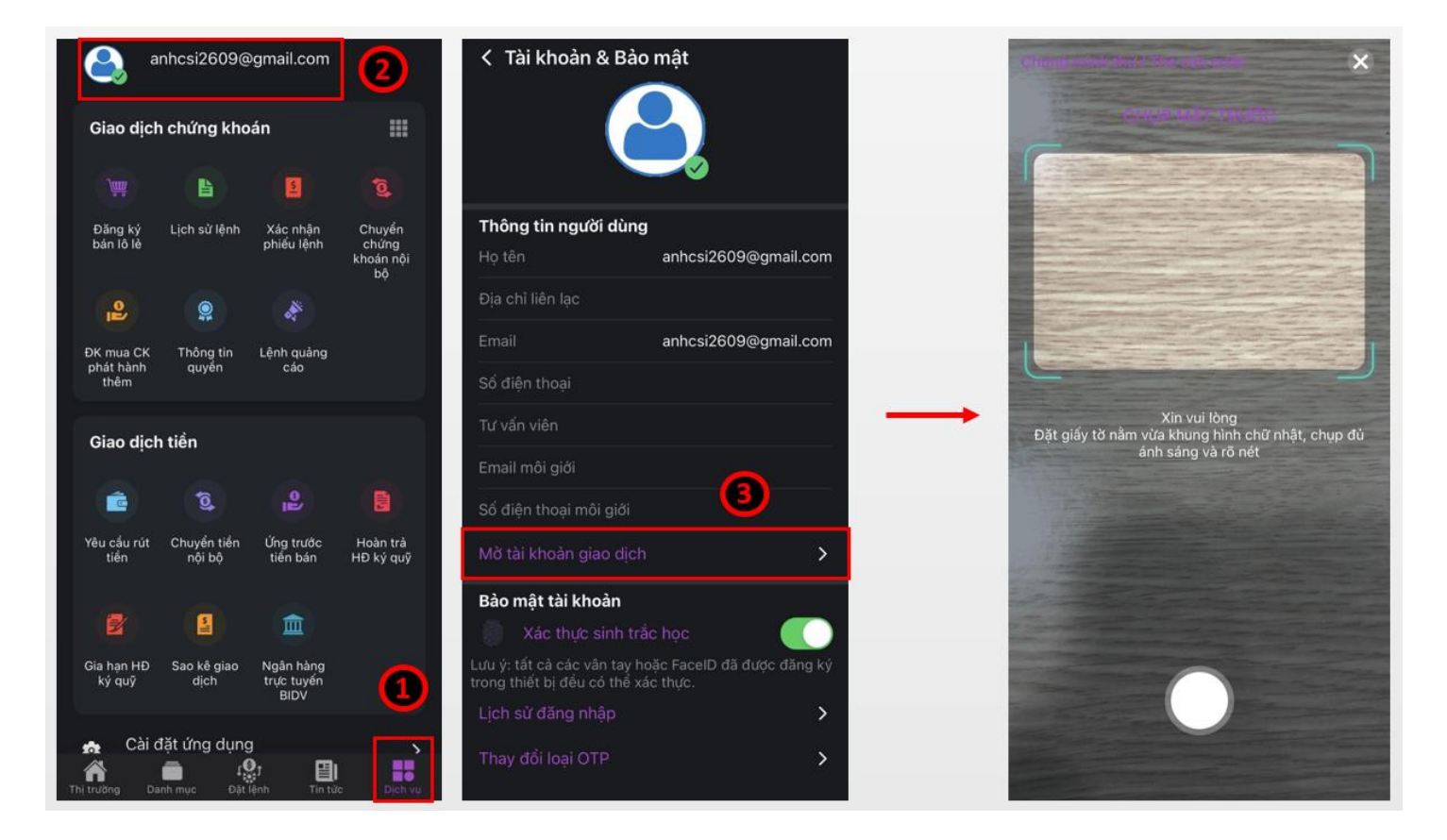

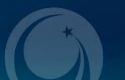

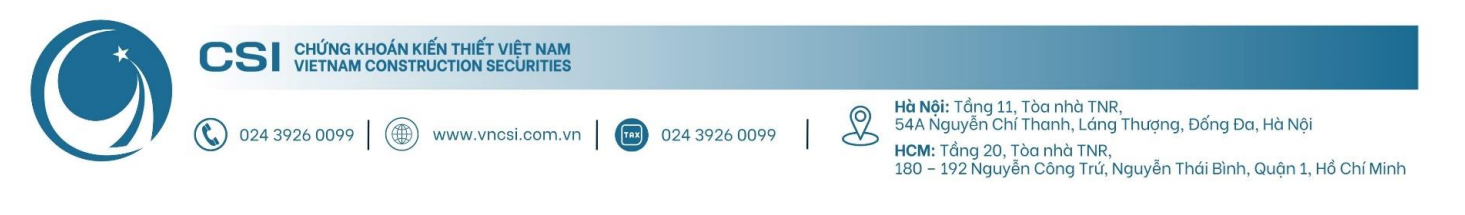

#### Bước 8: Chụp CMT/CCCD & Xác thực khuôn mặt

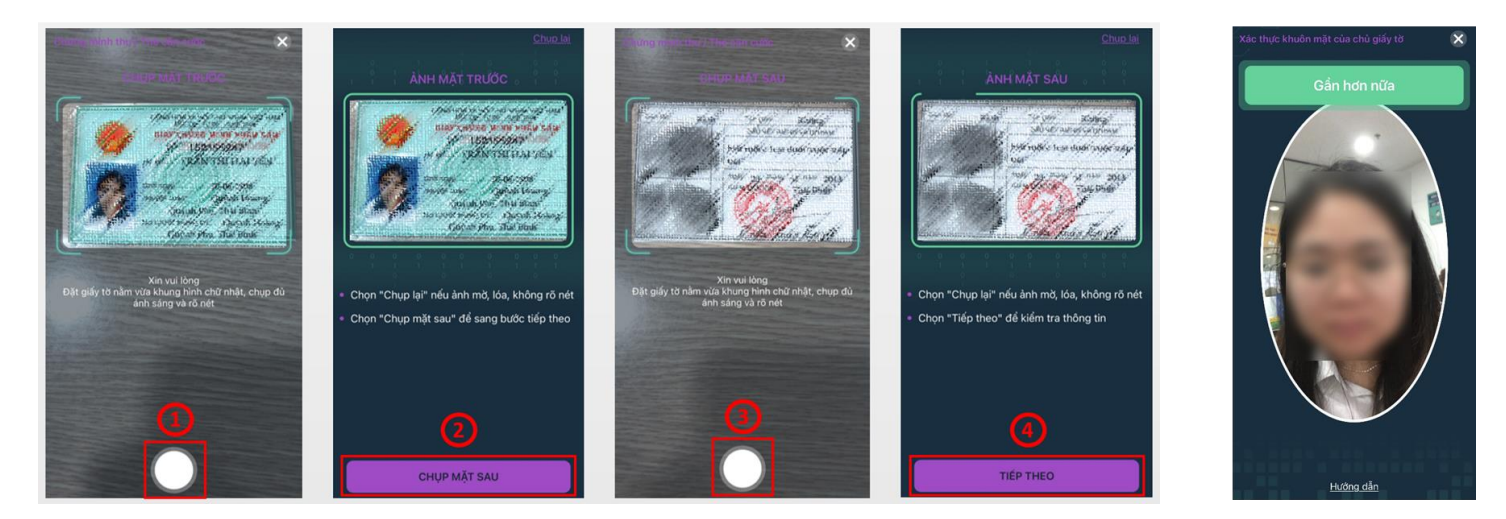

**Bước 9:** Hệ thống kiểm tra sinh trắc học hoàn thành sẽ thông báo "Thành công". Ở bước cuối này Quý khách vui lòng điền đầy đủ thông tin như hướng dẫn bên dưới.

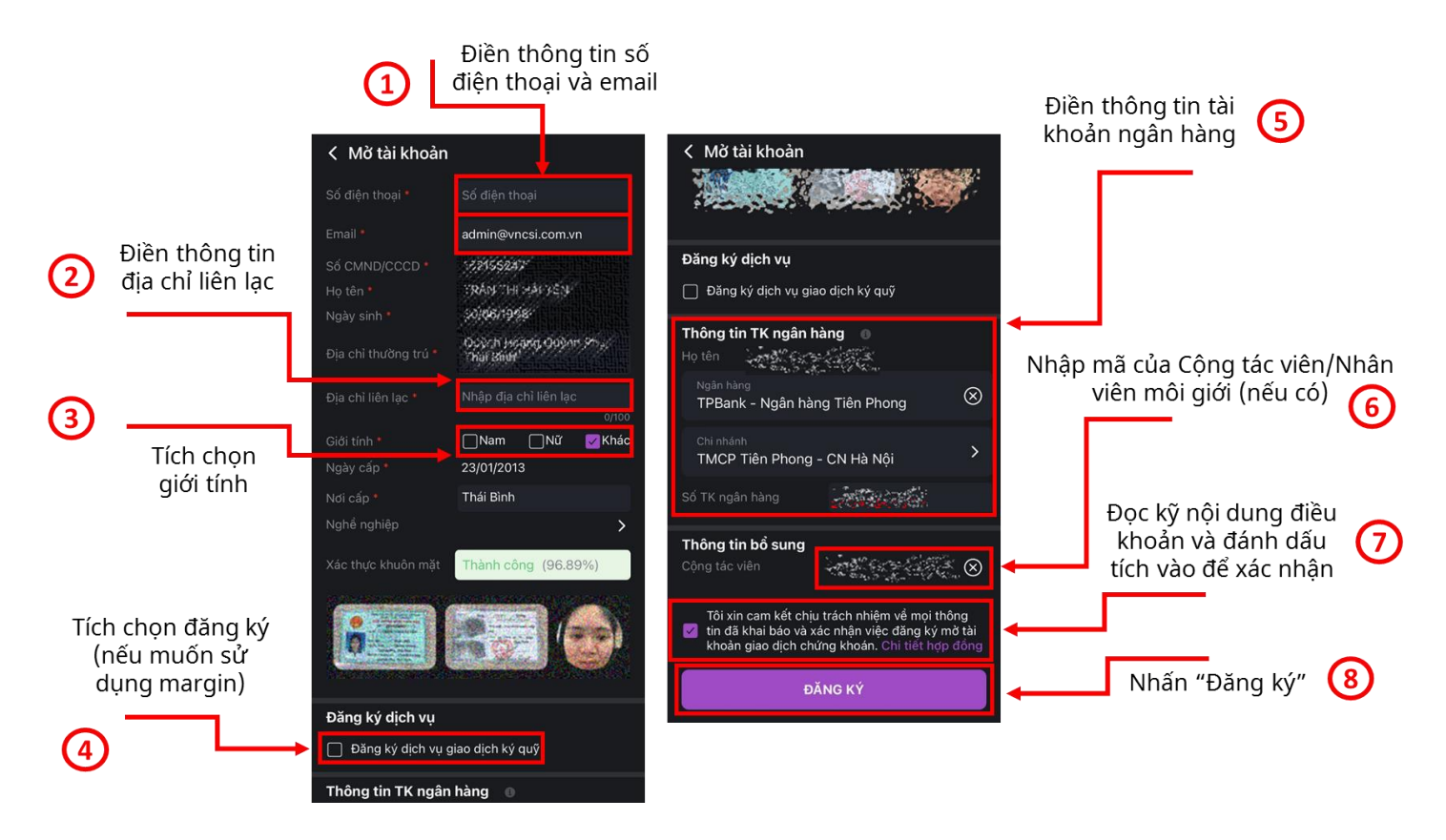

**Bước 10:** Sau khi hoàn tất, CSI sẽ gửi HĐ mở tài khoản (bản cứng) về theo địa chỉ liên lạc và email (bản mềm) đã đăng ký để hoàn thiện các thủ tục liên quan (bắt buộc)

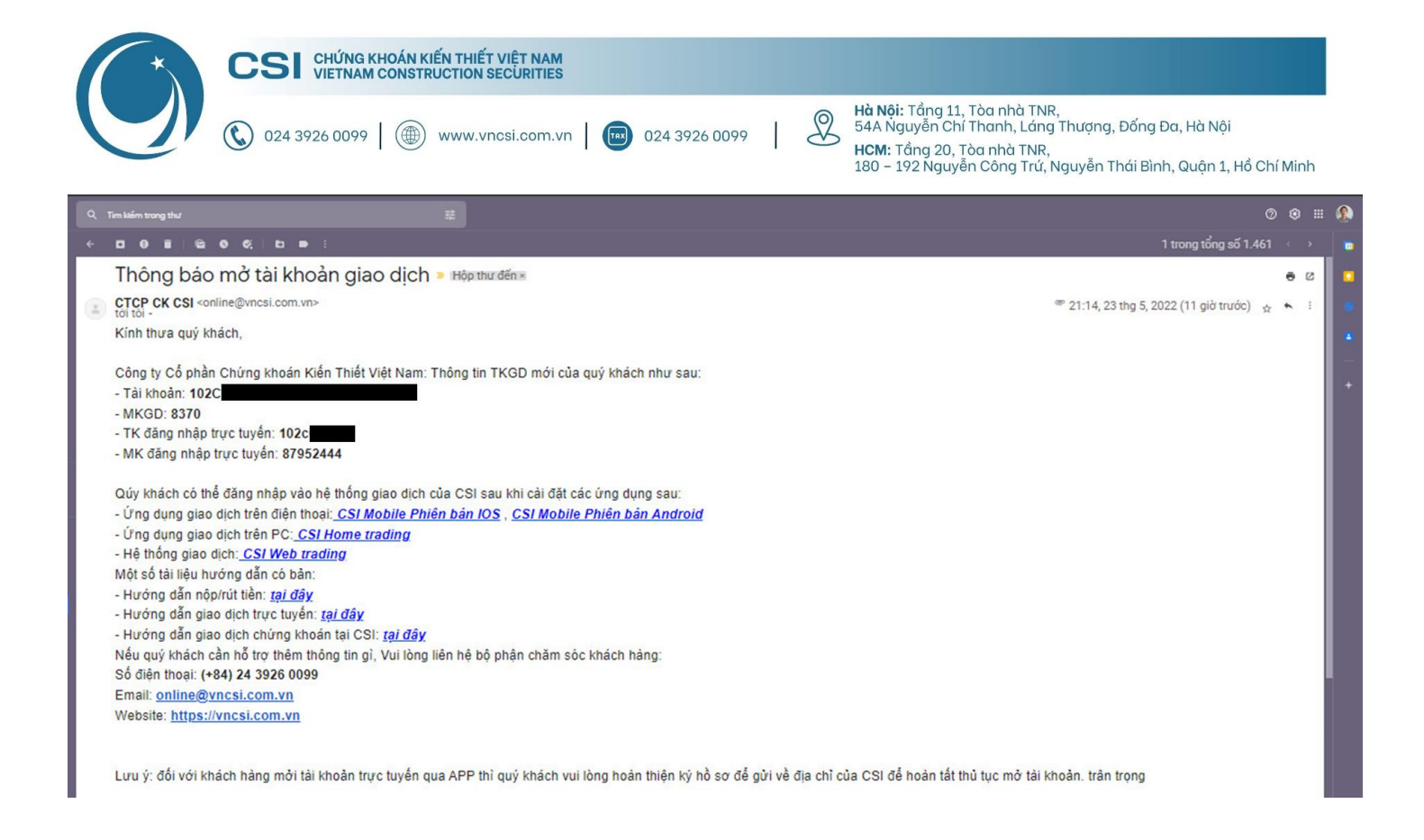

#### 3. Hướng dẫn hoàn thiện hồ sơ mở tài khoản giao dịch chứng khoán

Sau khi mở online thành công tài khoản giao dịch chứng khoán, Khách hàng có thể nhận hợp đồng qua 2 cách:

- Cách 1: CSI gửi hợp đồng gốc về thông qua địa chỉ liên lạc mà Khách hàng đã đăng ký trên hệ thống
- Cách 2: Khách hàng tiến hành in hợp đồng được gửi về email đã đăng ký trên hệ thống

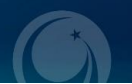

| (*) |                                                                                                    | G KHOÁN KIẾN THIẾT VIỆ<br>AM CONSTRUCTION SECU                                                        | T NAM<br>RITIES                                  |                                            |                                |                                              |                             |                                   |                                                                                                    |
|-----|----------------------------------------------------------------------------------------------------|----------------------------------------------------------------------------------------------------|--------------------------------------------------|--------------------------------------------|--------------------------------|----------------------------------------------|-----------------------------|-----------------------------------|----------------------------------------------------------------------------------------------------|
|     | 024 3926 009                                                                                                    | 99   🌐 www.vncsi.                                                                                     | com.vn                                           | TAX                                        | 024 3                          | 926 0099                                     | I                           | 8                                 | <b>Hà Nội:</b> Tầng 11, Tòa nhà TNR,<br>54A Nguyễn Chí Thanh, Láng Thượng, Đống Đa, Hà Nội<br><b>HCM:</b> Tầng 20, Tòa nhà TNR,<br>180 – 192 Nguyễn Công Trứ, Nguyễn Thái Bình, Quận 1, Hồ Chí Minh |
|     |                                                                                                    |                                                                                                    | N KIÉN THIẾT                                     | VIÊT NAM                                   |                                |                                              |                             |                                   |                                                                                                    |
|     |                                                                                                    |                                                                                                    | STRUCTIONS                                       | ECURITIES                                  | 11.22                          |                                              | 0                           | Hà Nội: Tr                        | šng 11, Tào nhà TNR,                                                                                                    |
|     | C                                                                                                    | 024 3926 0099   (                                                                                     | IV.WWW (                                         | icsi.com.vn                                | 024                            | 3926 0099                                    | R                           | 54A Nguy<br>HCM: Tấn<br>180 - 192 | tên Chi Thanh, Lang Thuang, Bàng Đa, Ha Nội<br>1g 20, Tôa nhà TNR,<br>Nguyễn Công Trừ, Nguyễn Thái Bình, Quận 1, Hồ Chí Minh                                                                        |
|     |                                                                                                    |                                                                                                    |                                                  |                                            |                                |                                              |                             |                                   | BM.01.01.P.NVCK                                                                                                    |
|     | HOP                                                                                                    | ĐỒNG MỞ 1                                                                                             | [ÀI]                                             | кно                                        | ÅN                             | VÀ Đ                                         | ĂN                          | GK                                | Ý DICH VU TIÈN ÍCH                                                                                                    |
|     |                                                                                                    | Kiêm Giấy đề nghị mỏ                                                                                  | tài kho                                          | an và C                                    | liấy đãi                       | ng ký sử đ                                   | ụng dị                      | ch vụ                             | tiện ích giao dịch chứng khoán)                                                                                                    |
|     |                                                                                                    |                                                                                                    |                                                  | Số:                                        | 2369/24                        | 052022/C                                     | NTN-                        | IN                                |                                                                                                    |
|     |                                                                                                    | Số tài khoản                                                                                          | 1                                                | 0                                          | 2                              | 2                                            |                             |                                   |                                                                                                    |
|     | Hôm nay ngày 24 th                                                                                                    | aána 05 năm 2022, chún                                                                                | a tài aà                                         |                                            |                                |                                              |                             |                                   |                                                                                                    |
|     | PÊN A: KUÁCU                                                                                                    | HÀNC                                                                                                  | g toi go                                         |                                            |                                |                                              |                             |                                   |                                                                                                    |
|     | BEN A: KHACH HANG                                                                                                    |                                                                                                    |                                                  |                                            | G                              | Giới tính: Nam                               |                             |                                   |                                                                                                    |
|     | Noby sinh: 05/10/1975                                                                                                    |                                                                                                    |                                                  |                                            | 0                              | Quốc tịch: VIỆT NAM                          |                             |                                   |                                                                                                    |
|     | Số CMND/Thẻ CCCD/Giấy CNĐKK D/Hộ chiếu/Giấy từ khác:                                                                                                    |                                                                                                    |                                                  |                                            |                                |                                              |                             |                                   |                                                                                                    |
|     | Ngày cấp: 26/04/202                                                                                                    | 22                                                                                                    | 94.06-00094.00                                   | -,                                         | _                              | N                                            | oi cấp:                     | CŲC                               | TRƯỞNG CỤC CẢNH SÁT QUÀN LÝ HÀNH                                                                                                    |
|     | 5. 1.d. 1                                                                                                    | riaam ( pr                                                                                            | D                                                |                                            |                                | C                                            | HÍNH                        | VÊ TI                             | RẬT TỰ XÃ HỘI                                                                                                    |
|     | Dia chi thương tru: 1                                                                                                    | 10 23 Thị tran Đông An                                                                                | h, Đông                                          | Ann, H                                     | a Noi                          |                                              |                             |                                   |                                                                                                    |
|     | Diân thoair                                                                                                    | phuong Xuan Hoa tp P                                                                                  | nuc Yer                                          | i vinn P                                   | nuc                            | E                                            | mail. I                     |                                   |                                                                                                    |
|     | Ngi làm việc:                                                                                                    |                                                                                                    |                                                  |                                            |                                | с<br>С                                       | hức vụ                      | e                                 |                                                                                                    |
|     | Số thị thoận:                                                                                                    |                                                                                                    |                                                  |                                            | т                              | inue vų                                      | a bàna                      |                                   |                                                                                                    |
|     | So tại khoản:<br>Họ tân Người đại diễn (Đấi với tổ chức):                                                                                                    |                                                                                                    |                                                  |                                            |                                | Chite vu:                                    |                             |                                   |                                                                                                    |
|     | Giấy ủy quyền số:                                                                                                    |                                                                                                    |                                                  |                                            | к                              | Ký ngày:                                     |                             |                                   |                                                                                                    |
|     | Số CMND/Thẻ CCC                                                                                                    | D của người đại diện:                                                                                 |                                                  |                                            |                                | 1                                            | /8/                         |                                   |                                                                                                    |
|     | Ngày cấp:                                                                                                    |                                                                                                    |                                                  |                                            |                                | N                                            | oi cấp:                     |                                   |                                                                                                    |
|     | Địa chỉ liên hệ:                                                                                                    |                                                                                                    |                                                  |                                            |                                |                                              |                             |                                   |                                                                                                    |
|     | (Sau đầy gọi tắt là "Khách hàng" hoặc "Chủ tài khoản")                                                                                                    |                                                                                                    |                                                  |                                            |                                |                                              |                             |                                   |                                                                                                    |
|     | BÊN B: CTCP CHỨNG KHOÁN KIẾN THIẾT VIỆT NAM                                                                                                    |                                                                                                    |                                                  |                                            |                                |                                              |                             |                                   |                                                                                                    |
|     | Địa chi: Tầng 11, Tòa nhà TNR, 54A Nguyễn Chí Thanh, Phường Láng Thượng, Quận Đống Đa, Hà Nội.<br>GCN ĐKKD: Số 96/GP-UBCKNN do Ủy ban chứng khoán Nhà nước cấp ngày 21/08/2008.<br>Điện thoại: (+84) 024 3926 0099 Fax: (+84) 024 3926 3411<br>Đại diện: ÔNG HOÀNG XUÂN HÙNG Chức vụ: TÔNG GIÁM ĐÓC<br>Theo Giấy ủy quyền số: 2611/2019/UQ-VNCS ngày 26/11/2019<br>Tài khoản số: 1221 0000 477 958 tại Ngân hàng Đầu tư và Phát triển Việt Nam – CN Hà Thành<br>(Sau đây gọi tất là "CSI") |                                                                                                    |                                                  |                                            |                                |                                              |                             |                                   |                                                                                                    |
|     | (Sau đây gọi tắt là<br>Bên A và Bên B đã<br>sử dụng dịch vụ tiệr<br>Điều Kiện Mở Tài K                                                                                                    | "Công ty Chứng khoán<br>thống nhất ký kết Hợp ở<br>a ích giao dịch chứng kỉ<br>Choán & Đăng ký Dịch V | <b>n" hoặc</b><br>tổng Mơ<br>hoán) (S<br>Vụ Tiện | "CSI")<br>y tài kho<br>Sau đây<br>Ích đính | án & Đ<br>gọi là "<br>n kẻm th | ăng ký Dịc<br><b>Hợp đồn</b> ;<br>eo giấy nà | h Vụ 1<br>(") và<br>y và là | Tiện Íc<br>chịu s<br>một p        | ch (Kiêm Giấy đề nghị mở tải khoản và Giấy đãng ký<br>ự ràng buộc của các cam kết tại Các Điều Khoản và<br>vhần cơ bản của Hợp đồng.                                                                |
|     |                                                                                                    | KHÁCH HÀNG<br>(Ký và ghi rõ họ tên)                                                                   | Tran                                             | g 1                                        | 1                              | 11 <sup>CTC</sup>                            | сні                         | @`                                | CHOĂN KIÊN THIÊT VIỆT NAM                                                                                                    |

Sau khi nhận được hợp đồng gốc, Quý khách vui lòng:

- i. Kiểm tra tính chính xác của các thông tin đăng ký trên hợp đồng
- ii. Ký đầy đủ 3 chữ ký mà CSI đã đánh dấu sẵn ở trang số 1/11 (2 chữ ký) và trang 3/11 (1 chữ ký)
- iii. Sau khi ký xong, Quý khách vui lòng gửi lại 1 bản về địa chỉ của CSI (để phục vụ quá trình nộp/rút tiền)

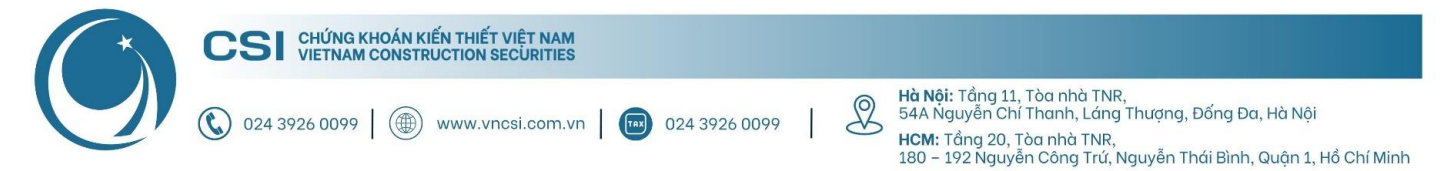

#### (Sau đây gọi tắt là "Công ty Chứng khoán" hoặc "CSI")

Bên A và Bên B đã thống nhất ký kết Hợp đồng Mở tài khoản & Đăng ký Dịch Vụ Tiện Ích (Kiêm Giấy đề nghị mở tài khoản và Giấy đăng ký sử dụng dịch vụ tiện ích giao dịch chứng khoán) (Sau đây gọi là **"Hợp đồng")** và chịu sự ràng buộc của các cam kết tại Các Điều Khoản và Điều Kiện Mở Tài Khoản & Đăng ký Dịch Vụ Tiện Ích đính kèm theo giấy này và là một phần cơ bản của Hợp đồng.

#### KHÁCH HÀNG

(Ký và ghi rõ họ tên)

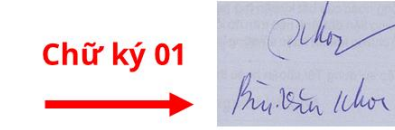

#### CTCP CHỨNG KHOÁN KIẾN THIẾT VIỆT NAM

| Chữ lự mẫn của khích hàng | Phần dành cho CTCK     |              |  |  |
|---------------------------|------------------------|--------------|--|--|
| Chư kỳ màu của khách hàng | Nhân viên mở tài khoản | Trưởng phòng |  |  |
| Chữ ký 02                 |                        |              |  |  |

Nhân viên Mở tài khoản xác nhận rằng: Đã đối chiếu thông tin cá nhân của Khách hàng trên Hợp đồng mở tài khoản và đăng ký dịch vụ tiện ích với file hình ảnh CMND/thẻ CCCD/Hộ chiếu do khách hàng cung cấp.

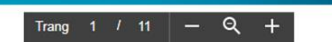

#### X. Đăng ký sử dụng dịch vụ chuyển tiền ra ngoài

1. Khách hàng là Nhà đầu tư nước ngoài đăng ký Tài khoản đầu tư vốn đầu tư gián tiếp

| TT | Tên chủ tài khoản | Số tài khoản | Ngân hàng/Chi nhánh | Khách hàng ký xác nhận |
|----|-------------------|--------------|---------------------|------------------------|
| 1  |                   |              |                     |                        |
| 2  |                   |              |                     |                        |

2. Khách hàng là Nhà đầu tư trong nước đăng ký Tài khoản chuyển khoản tiền ra ngoài

| TT | Tên chủ tài khoản | Số tài khoản | Ngân hàng/Chi nhánh | Khách hàng ký xác nhận |
|----|-------------------|--------------|---------------------|------------------------|
| 1  |                   |              |                     | akar                   |
| 2  |                   |              |                     | Chữ ký 03 🔺            |
| 3  |                   |              |                     |                        |
|    |                   |              |                     |                        |

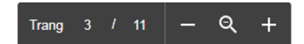

Địa chỉ nhận thư - Thông tin người nhận:

- Người nhận: CTCP Chứng khoán Kiến Thiết Việt Nam
- Địa chỉ: Tầng 11, Tòa nhà TNR, 54A Nguyễn Chí Thanh, Phường Láng Thượng, Quận Đống Đa, Hà Nội
- Số điện thoại: 0886998288

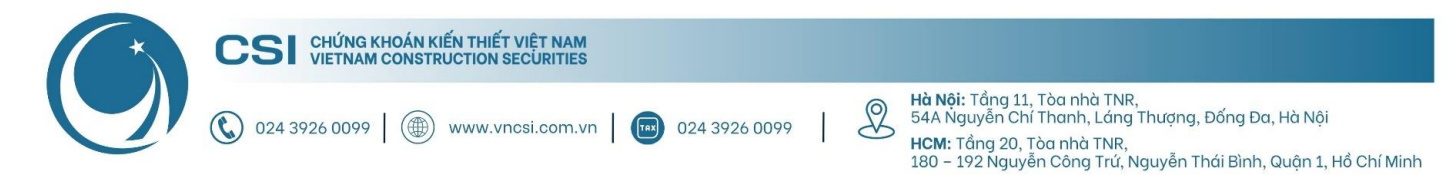

#### 4. Hướng dẫn mở tài khoản giao dịch ký quỹ

#### 4.1. Mở tài khoản trực tiếp tại quầy của CSI

Khi mở tài khoản trực tiếp, Khách hàng chỉ cần mang theo CMT/CCCD còn hiệu lực đến quầy giao dịch của CSI tại:

- Hội sở: Tầng 11, Tòa nhà TNR, 54A Nguyễn Chí Thanh, Phường Láng Thượng, Quận Đống Đa, Hà Nội
- Chi nhánh HCM: Tầng 20, Tòa nhà TNR, 180 192 Nguyễn Công Trứ, Phường Nguyễn Thái Bình, Quận 1, Thành phố Hồ Chí Minh
- 4.2. Mở tài khoản online

Khách hàng có thể chọn cách mở tài khoản giao dịch ký quỹ tại CSI online thông qua các bước:

Bước 1: Tải hợp đồng giao dịch ký quỹ tại đây.

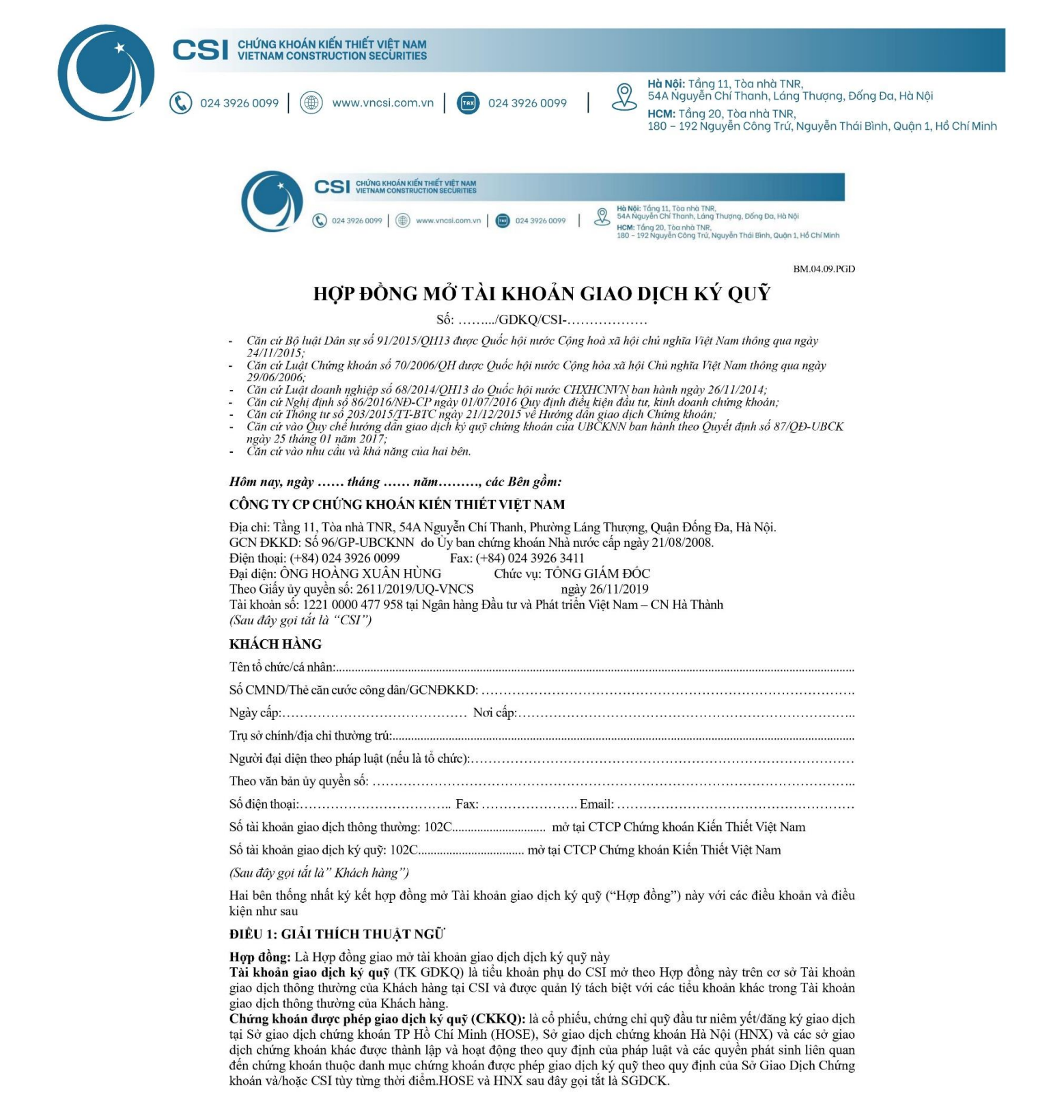

Bước 2: Điền các thông tin cần thiết (đảm bảo đồng nhất với thông tin đăng ký tài khoản giao dịch chứng khoán)

Lưu ý: Khách hàng có thể để trống phần này để CSI điền

1/8

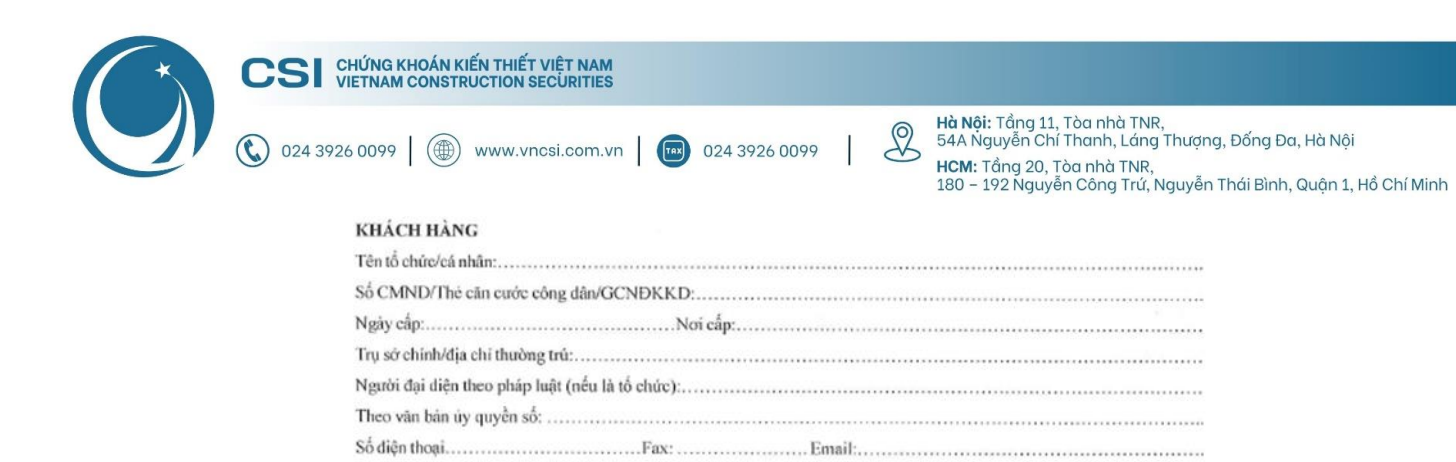

Số tài khoản giao dịch thông thường: 102C..... mở tại CTCP Chứng khoản Kiến Thiết Việt Nam

Số tài khoản giao dịch ký quỹ: 102C..... mở tại CTCP Chứng khoán Kiến Thiết Việt Nam

#### Bước 3: Ký 1 chữ ký mà CSI đã đánh dấu sẵn ở trang số 8/8

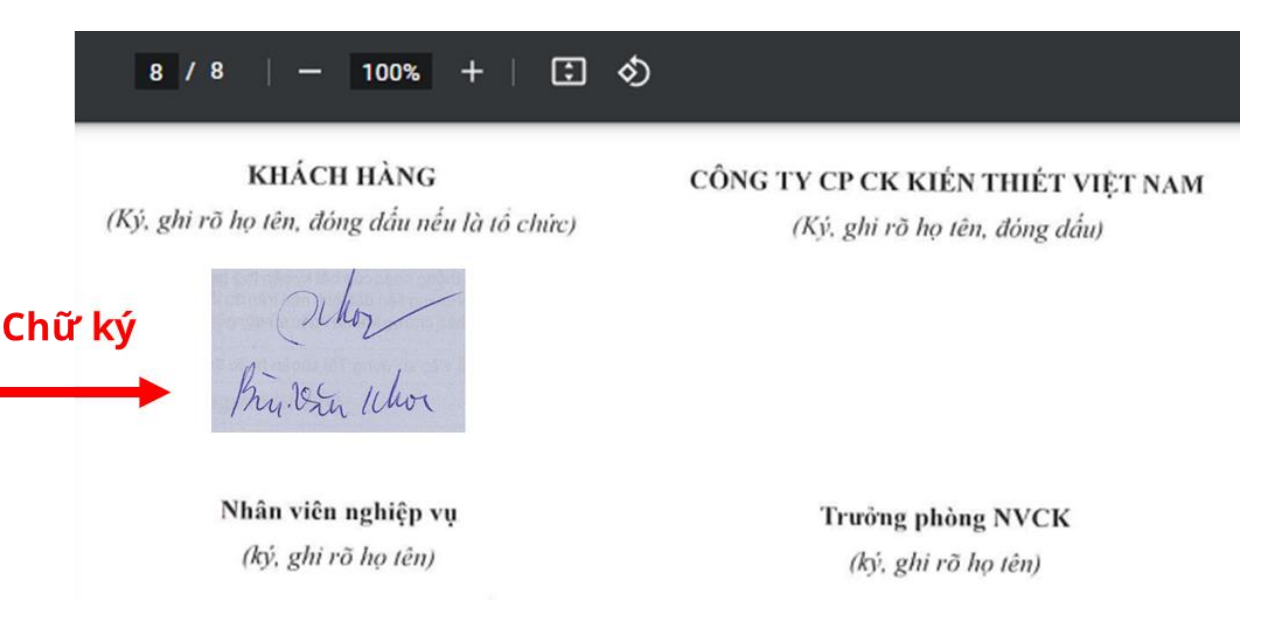

**Bước 4:** Trong quá trình ký, Khách hàng vui lòng quay lại video và cung cấp cho bộ phận CSKH của CSI qua số Zalo: 0886 998 288.

Cách quay video:

- Quay trực diện khuôn mặt (nhìn thẳng và ngang tầm với camera)
- Quay trực diện 2 mặt CMT/CCCD (rõ ràng thông tin)
- Quay quá trình ký hồ sơ (đầy đủ đầu, vai, tay cầm bút và bộ hồ sơ)
- Quay trực diện, chậm vừa đủ, rõ ràng một lượt các mặt giấy từ trang đầu đến trang cuối của hồ sơ.

Bước 5: Sau khi ký xong, Quý khách vui lòng gửi lại 1 bản về địa chỉ của CSI

Địa chỉ nhận thư - Thông tin người nhận:

- Người nhận: CTCP Chứng khoán Kiến Thiết Việt Nam
- Địa chỉ: Tầng 11, Tòa nhà TNR, 54A Nguyễn Chí Thanh, Phường Láng Thượng, Quận Đống Đa, Hà Nội
- Số điện thoại: 0886998288

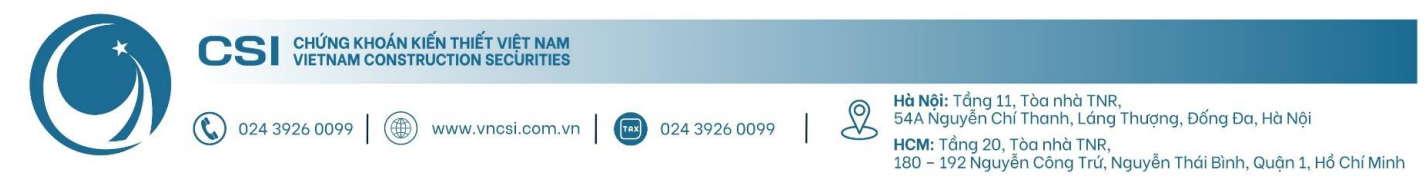

## Phụ lục: Hướng dẫn hoàn thiện hồ sơ mở tài khoản giao

## dịch chứng khoán

Sau khi nhận được hợp đồng gốc, Quý khách vui lòng:

- i. Kiểm tra tính chính xác của các thông tin đăng ký trên hợp đồng
- ii. Ký đầy đủ 3 chữ ký mà CSI đã đánh dấu sẵn ở trang số 1/11 (2 chữ ký) và trang 3/11 (1 chữ ký)
- iii. Sau khi ký xong, Quý khách vui lòng gửi lại 1 bản về địa chỉ của CSI (để phục vụ quá trình nộp/rút tiền)

#### (Sau đây gọi tắt là "Công ty Chứng khoán" hoặc "CSI")

Bên A và Bên B đã thống nhất ký kết Hợp đồng Mở tài khoản & Đăng ký Dịch Vụ Tiện Ích (Kiêm Giấy đề nghị mở tài khoản và Giấy đăng ký sử dụng dịch vụ tiện ích giao dịch chứng khoán) (Sau đây gọi là **"Hợp đồng")** và chịu sự ràng buộc của các cam kết tại Các Điều Khoản và Điều Kiện Mở Tài Khoản & Đăng ký Dịch Vụ Tiện Ích đính kèm theo giấy này và là một phần cơ bản của Hợp đồng.

#### KHÁCH HÀNG

(Ký và ghi rõ họ tên)

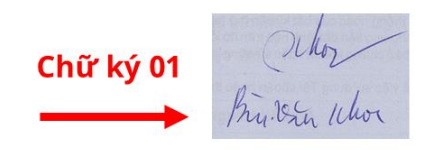

1.

#### CTCP CHỨNG KHOÁN KIẾN THIẾT VIỆT NAM

| Chữ ký mẫn của khách hàng | Phần dành cho CTCK     |              |  |  |
|---------------------------|------------------------|--------------|--|--|
| Chữ kỳ màu của khách hàng | Nhân viên mở tài khoản | Trưởng phòng |  |  |
| Chữ ký 02                 |                        |              |  |  |

Nhân viên Mở tài khoản xác nhận rằng: Đã đối chiếu thông tin cá nhân của Khách hàng trên Hợp đồng mở tài khoản và đăng ký dịch vụ tiện ích với file hình ảnh CMND/thẻ CCCD/Hộ chiếu do khách hàng cung cấp.

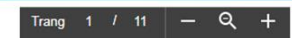

#### X. Đăng ký sử dụng dịch vụ chuyển tiền ra ngoài

Khách hàng là Nhà đầu tư nước ngoài đăng ký Tài khoản đầu tư vốn đầu tư gián tiếp

|    | TT Tên chủ tài khoản |                                      | Số tài khoản                  | Ngân hàng/Chi nhánh | Khách hàng ký xác nhận |  |
|----|----------------------|--------------------------------------|-------------------------------|---------------------|------------------------|--|
|    | 1                    |                                      |                               |                     |                        |  |
|    | 2                    |                                      |                               |                     |                        |  |
| 2. | Khách l              | hàng là Nhà đầu tư trong nước đăng k | ý Tài khoản chuyển khoản tiền | ra ngoài            |                        |  |
|    | TT                   | Tên chủ tài khoản                    | Số tài khoản                  | Ngân hàng/Chi nhánh | Khách hàng ký xác nhận |  |

| TT | Tên chủ tài khoản | Sõ tải khoản | Ngân hàng/Chỉ nhánh | Khách hàng ký x | ác nhận |
|----|-------------------|--------------|---------------------|-----------------|---------|
| 1  |                   |              |                     | ala             |         |
| 2  |                   |              |                     | Chữ ký 03       |         |
| 3  |                   |              |                     |                 |         |
|    |                   |              | -                   |                 |         |

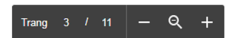

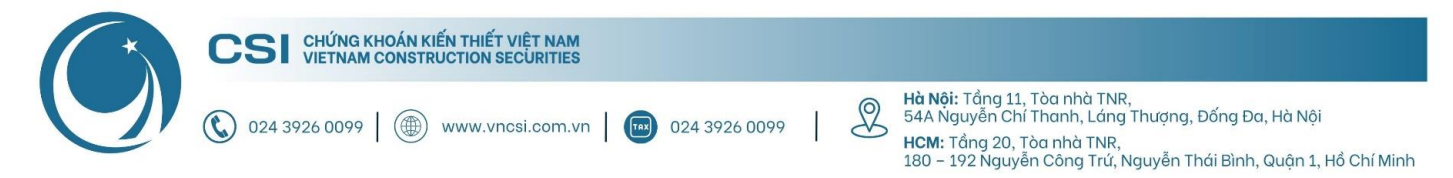

Địa chỉ nhận thư - Thông tin người nhận:

- Người nhận: CTCP Chứng khoán Kiến Thiết Việt Nam
- Địa chỉ: Tầng 11, Tòa nhà TNR, 54A Nguyễn Chí Thanh, Phường Láng Thượng, Quận Đống Đa, Hà Nội
- Số điện thoại: 0886998288

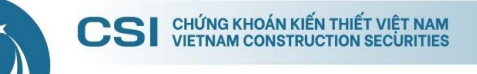

024 3926 0099

www.vncsi.com.vn

2

Hà Nội: Tầng 11, Tòa nhà TNR, 54A Nguyễn Chí Thanh, Láng Thượng, Đống Đa, Hà Nội HCM: Tầng 20, Tòa nhà TNR, 180 – 192 Nguyễn Công Trứ, Nguyễn Thái Bình, Quận 1, Hồ Chí Minh

# Cảm ơn Quý khách vì đã chọn và đồng hành cùng CSI!

Nếu có bất kỳ thắc mắc nào, xin Quý khách liên hệ Trung tâm CSKH để được hỗ trợ:

- Hotline: 024 3926 0099 (nhánh 2) hoặc 0886 998 288
- Zalo: 0886 998 288
- Email: online@vncsi.com.vn

## Công ty Cổ phần Chứng khoán Kiến Thiết Việt Nam (CSI)

**Hội sở**: Tầng 11, Tòa nhà TNR, 54A Nguyễn Chí Thanh, Phường Láng Thượng, Quận Đống Đa, Hà Nội **Chi nhánh HCM:** Tầng 20, Tòa nhà TNR, 180 – 192 Nguyễn Công Trứ, Phường Nguyễn Thái Bình, Quận 1, Thành phố Hồ Chí Minh